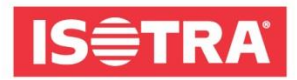

## HOW TO REGISTER FOR R + T DIGITAL FAIR

We have prepared a short guide for you, which will guide you step by step to the successful registration for the world trade fair R + T DIGITAL 2021.

1) Go to <a href="https://www.messeticketservice.de/shop/en/messe.php?&m=1280">https://www.messeticketservice.de/shop/en/messe.php?&m=1280</a>

Click on *Redeem invitation code / Einladungscode einlösen* depending on the language which you want to have the website in.

| digital               | R+T digital 2021<br>Virtual edition of World's leading trade fair for roller shutters, doors/gates and<br>sun protection systems<br>22.02 25.02.2021 |  |
|-----------------------|----------------------------------------------------------------------------------------------------|--|
| You can create your a | Stuttgart trade fair centre access to the virtual event easily and comfortably here.                                                                 |  |
|                       | Purchase of registration                                                                                                    |  |
|                       | Redeem invitation code                                                                                                    |  |
| Magazin               | Redeem promotioncode                                                                                                    |  |

2) After clicking, enter the code: **RTISOTRAH0121** in the cell and confirm the invitation.

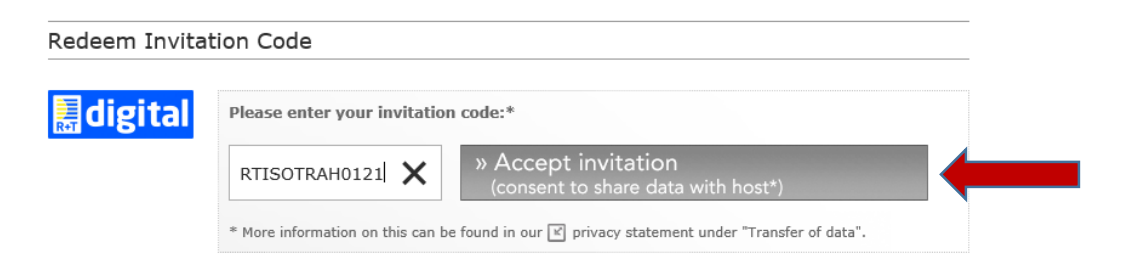

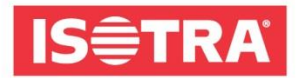

**3)** Then you will get to a short form that needs to be filled in. After filling in, you will download the ticket.

| alleren                                                                                                    | Your invitation code                                                                                                    | : RTISOTR                                                | AH0121                                                                                               |
|----------------------------------------------------------------------------------------------------|----------------------------------------------------------------------------------------------------|----------------------------------------------------------|----------------------------------------------------------------------------------------------------|
|                                                                                                    |                                                                                                    |                                                          |                                                                                                    |
| vec marked with * mus                                                                                                    | t he completed                                                                                                    |                                                          |                                                                                                    |
| Address*                                                                                                    |                                                                                                    |                                                          |                                                                                                    |
| Company/institution *                                                                                                    | USOTRA a c                                                                                                    | Departments                                              |                                                                                                    |
| company/msutution.                                                                                                    | 1501104 8.5.                                                                                                    | Department.                                              |                                                                                                    |
| Form of address:*                                                                                                    | ● Ms. O Mr.                                                                                                    | Title:                                                   |                                                                                                    |
| Forename:*                                                                                                    | Katerina                                                                                                    | Surname:*                                                | Jelenova                                                                                             |
| Street/House no.:*                                                                                                    | Bílovecká 2411/1                                                                                                    |                                                          |                                                                                                    |
| ZIP:*                                                                                                    | 74601                                                                                                    | Town:*                                                   | Opava                                                                                                |
| Country:*                                                                                                    | Czech Republic                                                                                                    | -                                                        |                                                                                                    |
|                                                                                                    |                                                                                                    |                                                          |                                                                                                    |
| <ul> <li>I have read the [<br/>digital and accept the second second seco</li></ul> | GTC of Messe Stuttgart for virtual tra-<br>ihese. the full range of functions of the virtual<br>the exhibitors of all virtual stands that i<br>ting and advertising. | de fairs and the<br>platform. I agre<br>have visited and | e privacy policy for the R+T<br>e that my data provided above<br>d will be forwarded to them for the |
| purposes of contac                                                                                                    |                                                                                                    |                                                          |                                                                                                    |

**4)** Check your e-mail box that you provided in the contact form. You should receive an e-mail with a link to confirm your registration.

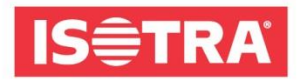

5) You will be redirected to a page where you fill in the last necessary information and also your password that you remember. You will need it to register for the fair.

| Marketing specialist        |             |
|-----------------------------|-------------|
| First Name *                |             |
| Katka                       |             |
| Last Name *                 |             |
| Jelen                       |             |
| E-Mail *                    |             |
| jelenova@isotra.cz          |             |
| Define Password (min. 6 cha | aracters) * |
| •••••                       | (           |
|                             | Submit      |

Congratulations! You have successfully managed the registration for the online trade fair R + T DIGITAL 2021.

And what else? From the first day of the fair on February 22, 2021 09:00, you will be able to log in to <u>www.rt-expo.digital</u> with your pre-provided e-mail address and password that you have chosen.

We look forward to your visit.

Your ISOTRA team.